## 「雲端修持」線上抄經互動體驗操作5步驟

## 1. 請點擊連結,下載【佛光 GO】APP

https://www.fgs.org.tw/fgs\_go/zh\_TW/download.html

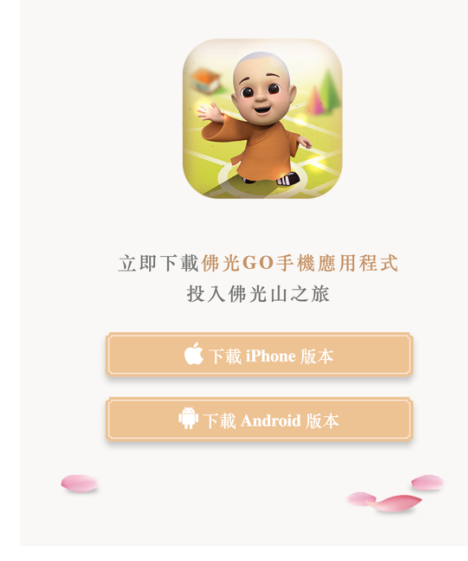

2. 打開【佛光 GO】APP,點擊「修持」。

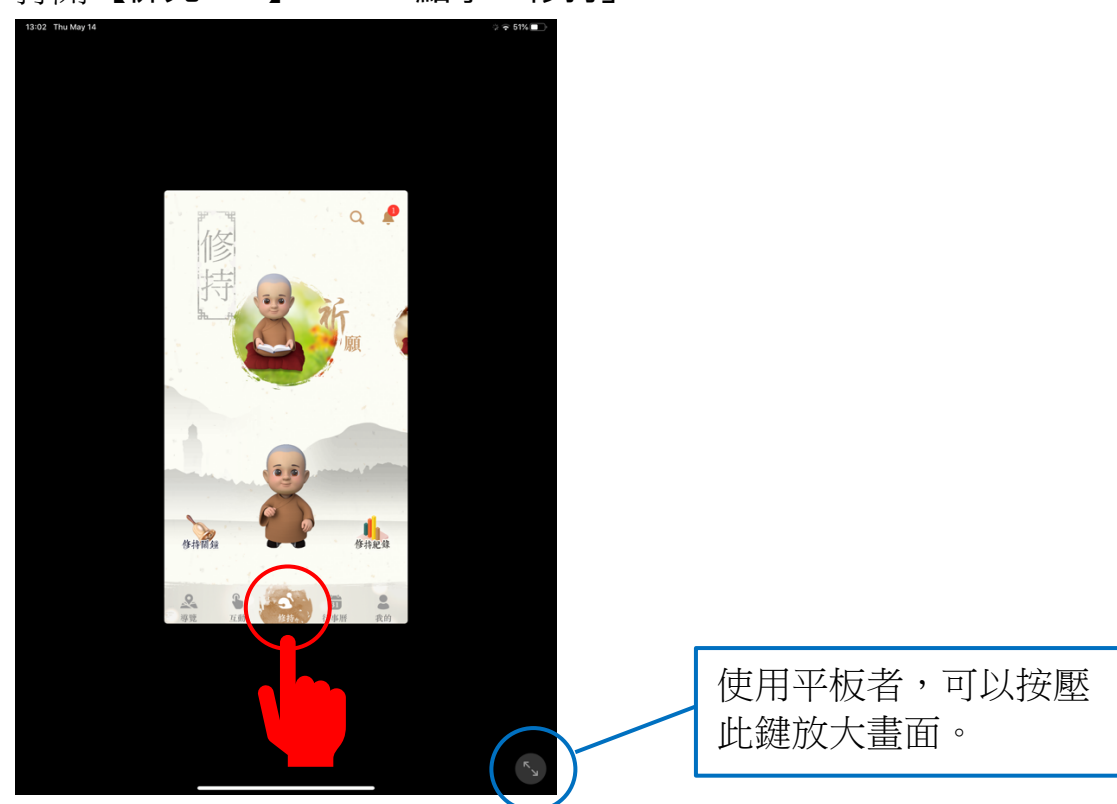

3. 手指在圖案(如下圖)左刷,出現「抄經」的圖案後點選進入。

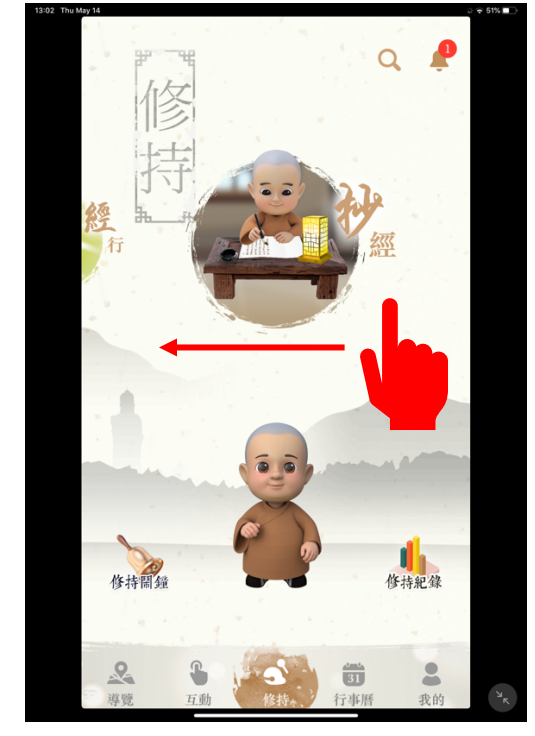

4. 點選「經文」後,點選「般若波羅蜜多心經」。

| <ul> <li>         ・ 一般</li> <li>         ・ 一般</li> <li>         ・ ・</li> <li>         ・</li> <li>         ・</li> <li></li></ul> | 業増福。      |
|----------------------------------------------------------------------------------------------------|-----------|
| 經文                                                                                                    | ×         |
| 大悲咒                                                                                                    |           |
| 觀音發願文                                                                                                    |           |
| 般若波羅蜜多心經                                                                                                    |           |
| 普賢菩薩十大行願                                                                                                    |           |
| 佛光菜根譚                                                                                                    | >         |
|                                                                                                    | · · · · · |

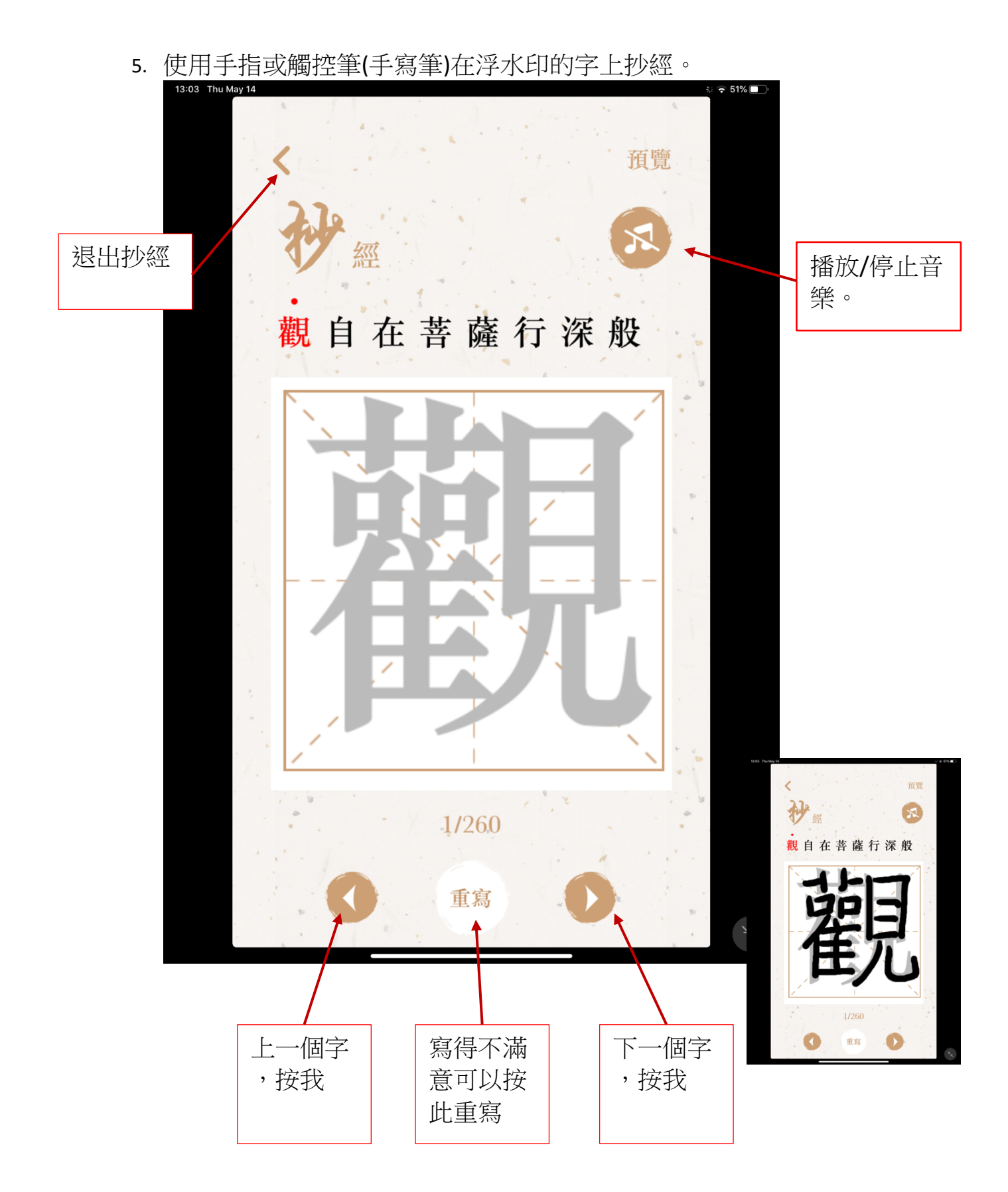